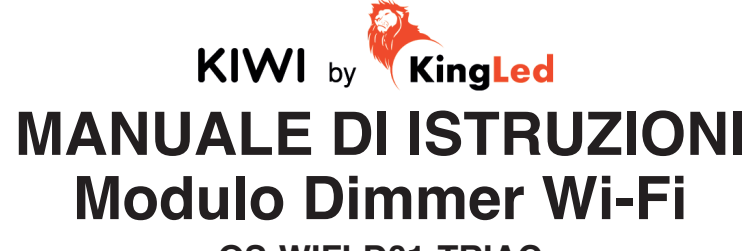

**QS-WIFI-D01-TRIAC** 

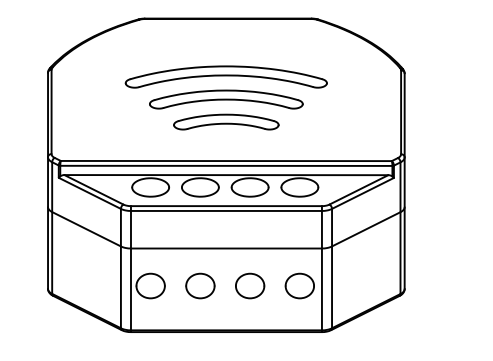

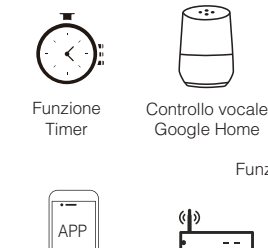

Apps

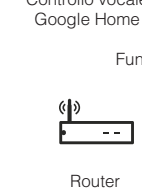

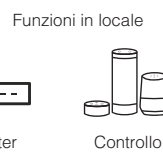

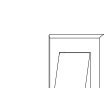

Device Sharing

. 1 .

Controllo vocale

Amazon Alexa

Vocale

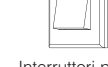

Interruttori push

# DIMENSIONI

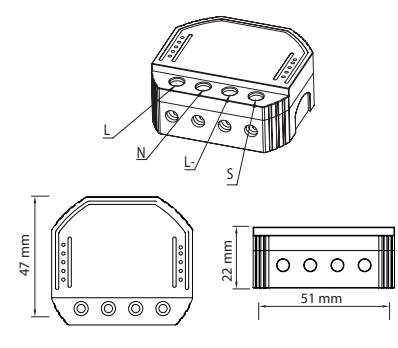

# MONTAGGIO IN SCATOLA ELETTRICA

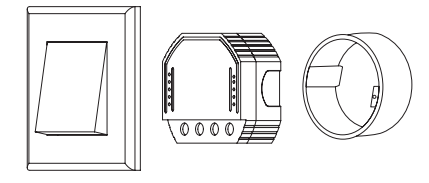

# **ISTRUZIONI COLLEGAMENTO CAVI**

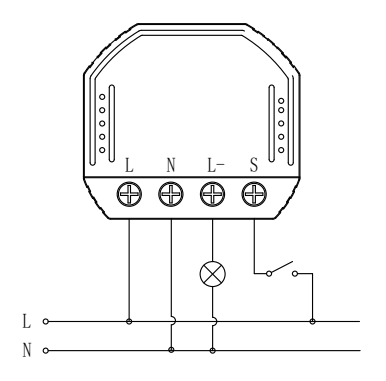

## DOMANDE FREQUENTI

#### Cosa dovrei fare se non riesco a configurare il modulo Dimmer Wi-Fi?

- Controlla se il dispositivo è acceso a.
- Assicurati che il tuo smartphone ed il dimmer b. siano collegati alla stessa rete Wi-Fi 2 4 GHz
- Controlla che il collegamento alla rete sia buono. C.
- d. Assicurati che la password inserita sia corretta.
- Assicurati che i collegamenti siano corretti. e.

## Cosa succede se la rete Wi-Fi si disconnette?

Puoi continuare a controllare la luce collegata al dimmer con l'interruttore tradizionale, ed una volta che la rete Wi-Fi si riattiva il dispositivo connesso al dimmer si riconnetterà automaticamente alla rete.

| Prodotto                                                                                                    | Modulo Dimmer Wi-Fi              |
|----------------------------------------------------------------------------------------------------|----------------------------------|
| Voltaggio                                                                                                    | 220-240V AC                      |
| Potenza Max.                                                                                                    | 150W (LED)                       |
| Frequenza Wi-Fi                                                                                                    | 2.4GHz - 2.4835GHz               |
| Valori Temp.                                                                                                    | -10ºC - +40ºC                    |
| Temp. Scatola                                                                                                    | Tc: +80ºC (Max.)                 |
| Distanza operativa                                                                                                    | ≤ 200 m                          |
| Dimensioni (WxDxH)                                                                                                    | 51x47x22 mm                      |
| Protezione IP                                                                                                    | IP20                             |
| Garanzia                                                                                                    | 3 anni                           |
| Tipo Dimmer                                                                                                    | Trailing Edge                    |
| Standard EMC (EMC)<br>EN 300 328 V2.1.1 (2016-11),<br>EN 301489-1 V2.1.1 (2017-02)<br>EN 301489-17 V3.1.1 (2017-02<br>EN 62311: 2008, EN 55015:20<br>+A1:2015, EN 61547:2009             | <sup>1</sup> .<br>13 <b>Wiff</b> |
| Standard di Sicurezza (LVD) RoHS   IEC 60669-2-1:2002/AMD1:2008/ AMD2:2015, IEC 60669-1:1998/   AMD2:2015, IEC 60669-1:1998/ CE   EN 60669-2-1:2004+A1: 2009+ A2:2010, EN 60669-2:1:2014 |                                  |
| Standard RoHS (RoHS)<br>2011/65/EU, (EU) 2015/863                                                                                                    | X                                |
| Equipaggiamento Radio (RE<br>ETSI EN 300 328 V2.1.1 (2016                                                                                                    | ED)<br>-11)                      |

Istruzioni e diagramma collegamento cavi

- 1. Togli l'alimentazione elettrica prima di procedere con gualsiasi installazione.
- 2 Connetti i cavi seguendo lo schema di collegamento.
- 3. Inserisci il modulo nella scatola elettrica.
- 4. Ricollega l'alimentazione e segui le istruzioni per la configurazione del dimmer.
- Note: Tieni lo smartphone vicino al modulo dimmer durante la configurazione, e accertati di avere almeno il 50% di segnale Wi-Fi.

Quali dispositivi posso collegare al dimmer Wi-Fi? Qualsiasi tipo di lampada, non importa se Led o a fluorescenza

#### Cosa dovrei fare se cambio la rete Wi-Fi o cambio la password?

Dovrai riconnettere il Dimmer Wi-Fi alla nuova rete seguendo le istruzioni della App.

#### Come si resetta il dispositivo?

Spegni il dimmer tradizionale (quello connesso al modulo Wi-Fi). Poi tieni premuto il pulsante per 10 secondi finchè la lampada connessa al modulo non lampeggia rapidamente ed entra in modalità di configurazione.

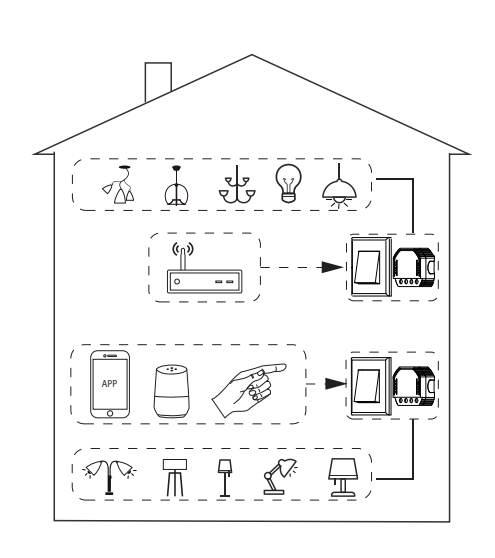

## INSTALLAZIONE

- Avvertenze
- 1. L'installazione deve essere eseguita da un
- elettricista qualificato secondo le normative locali. 2. Tenere il dipositivo fuori dalla portata dei bambini.
- 3. Tenere il dispositivo lontano da acqua, umidità e ambienti caldi.
- 4. Installare il dispositivo lontano da forti fonti di onde quali ad esempio i forni a microonde, perchè potrebbero causare interruzioni di segnale risultanti in malfunzionamento del dispositivo.
- 5. Ostacoli quali muri di cemento o materiali metallici potrebbero ridurre l'effettivo raggio di funzionamento del dispositivo e per questo dovrebbero essere ridotti.
- 6. NON provare ad aprire, smontare o modificare il dispositivo.

## **AZIONAMENTO MANUALE**

Il modulo dimmer ha una funzione di azionamento manuale per accendere o spegnere oppure regolare a luminosità tramite pressione del pulsante.

• Pressione breve (<1s): Accensione / Spegnimento. • Pressione lunga (>1s): regola l'intensità della luce.

### Note:

- 1. Le regolazioni da App e pulsante si possono sovrascrivere a vicenda. Rimarrà memorizzata l'ultima regolazione effettuata.
- 2. Il controllo da App è sincronizzato con l'interruttore manuale.
- 3. I terminali "S" potrebbero rimanere disconnessi se non è richiesto controllo manuale.

# MANUALE PER L'UTILIZZO DELL'APP

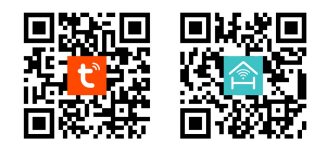

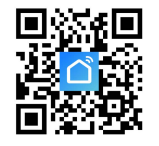

Scansiona il codice QR per scaricare la App Tuya Smart, Homcloud o SmartLife, oppure ricercale sull'App Store o Google Play Store.

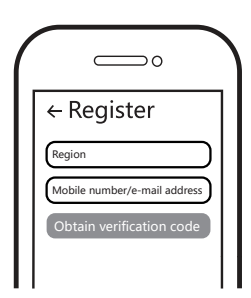

Accedi o registrati con il tuo numero di telefono o indirizzo email. Digita il codice di verifica ricevuto via SMS o email ed imposta la tua password per il login.

2

5

8

| LNL-S            |   |
|------------------|---|
| $\setminus 0000$ |   |
|                  | T |

(3

6

(10)

Spegni il dimmer tradizionale (quello collegato al modulo Dimmer Wi-Fi). Poi premi e tieni premuto per 10 secondi finchè la luce collegata al modulo inizia a lampeggiare velocemente ed entra in modalità di configurazione. (Se attendi più di 120 secondi dovrai ripetere questo passaggio).

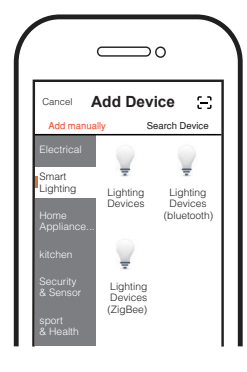

Apri la App, clicca su "+" in alto a destra per aggiungere il dispositivo. Scegli il tipo di dispositivo, per esempio "Illuminazione"

4

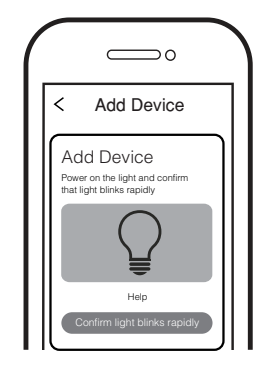

Assicurati che il tuo smartphone ed il Dimmer Wi-Fi siano collegati alla stessa rete Wi-Fi 2.4 GHz. Conferma quando la luce inizia a lampeggiare velocemente (due volte al secondo).

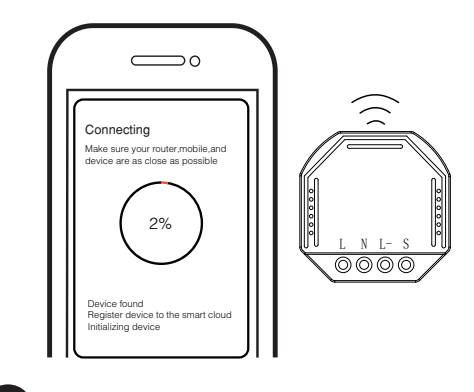

Per completare il collegamento ci vorranno circa 10-120 secondi, a seconda delle condizioni della rete Wi-Fi.

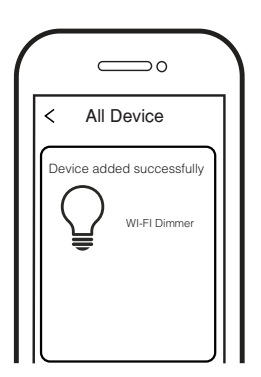

Quando il collegamento è completato, il dimmer Wi-Fi apparirà nella App.

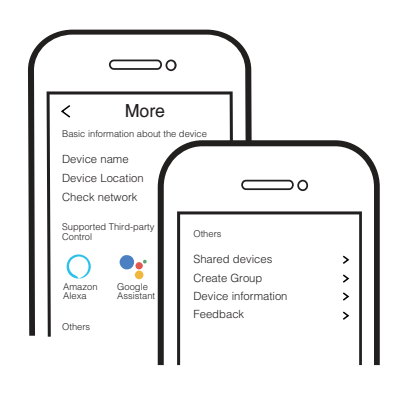

Connettiti ad Amazon Alexa o Google Assistant per il controllo vocale, oppure condividi i dispositivi con amici e famiglia.

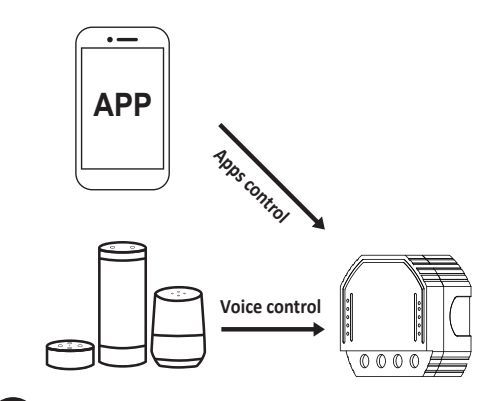

Goditi la tua casa intelligente ed automatizzata controllando l'illuminazione con la App per smartphone ovunque tu sia o semplicemente con il controllo vocale mentre sei comodamente seduto a casa.